This guide will walk you through the features and capabilities of OnCourse Connect. You may not see all of the tabs discussed in this article. Visibility is dependent on your district's setup. If there is a tab that you are not seeing but think you should have access to, please contact your district.

#### 1 Navigation

When you first log into OnCourse Connect you will be taken to the Classroom LMS tab. If your district is not using OnCourse Classroom, the default tab will be the Student Info tab. The navigation bar is located on the left. This is where you will navigate between the various tabs.

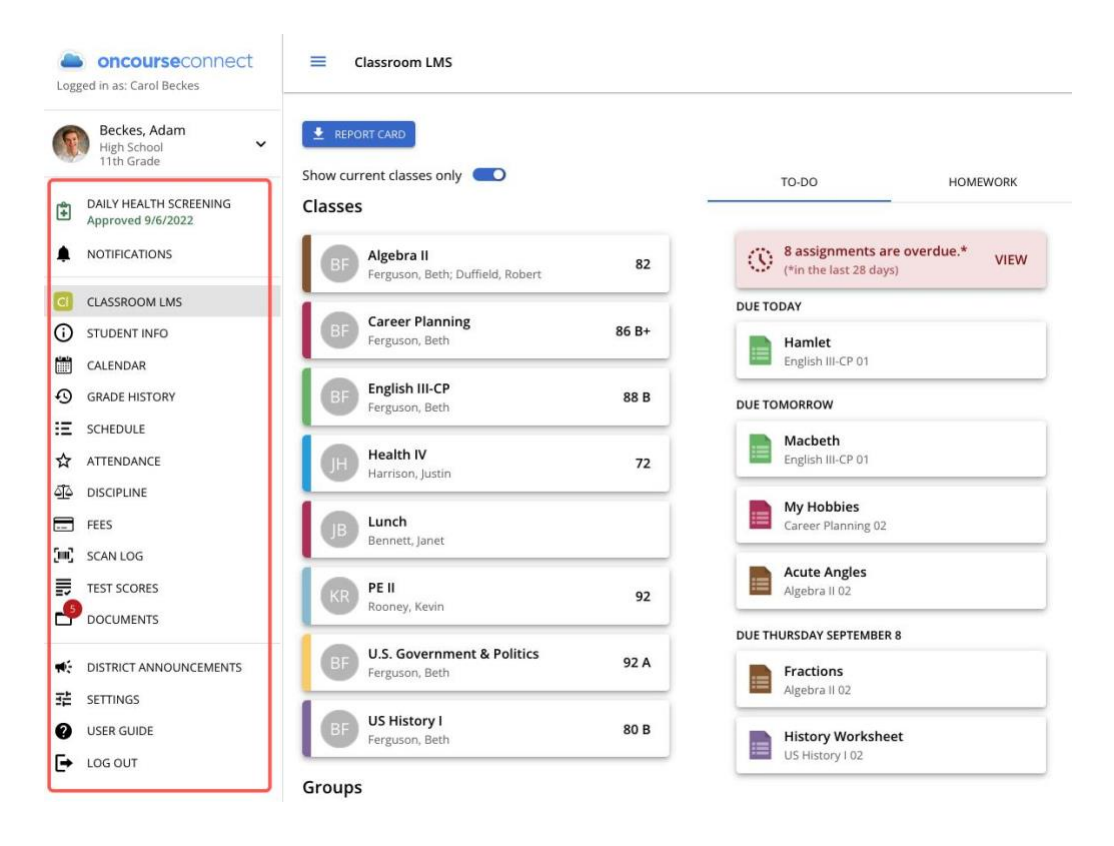

2 Student Profiles

Below the OnCourse Connect logo, guardians will see the students to which they are linked. Click the carrot to expand and collapse the list. Click directly on a student to choose a profile.

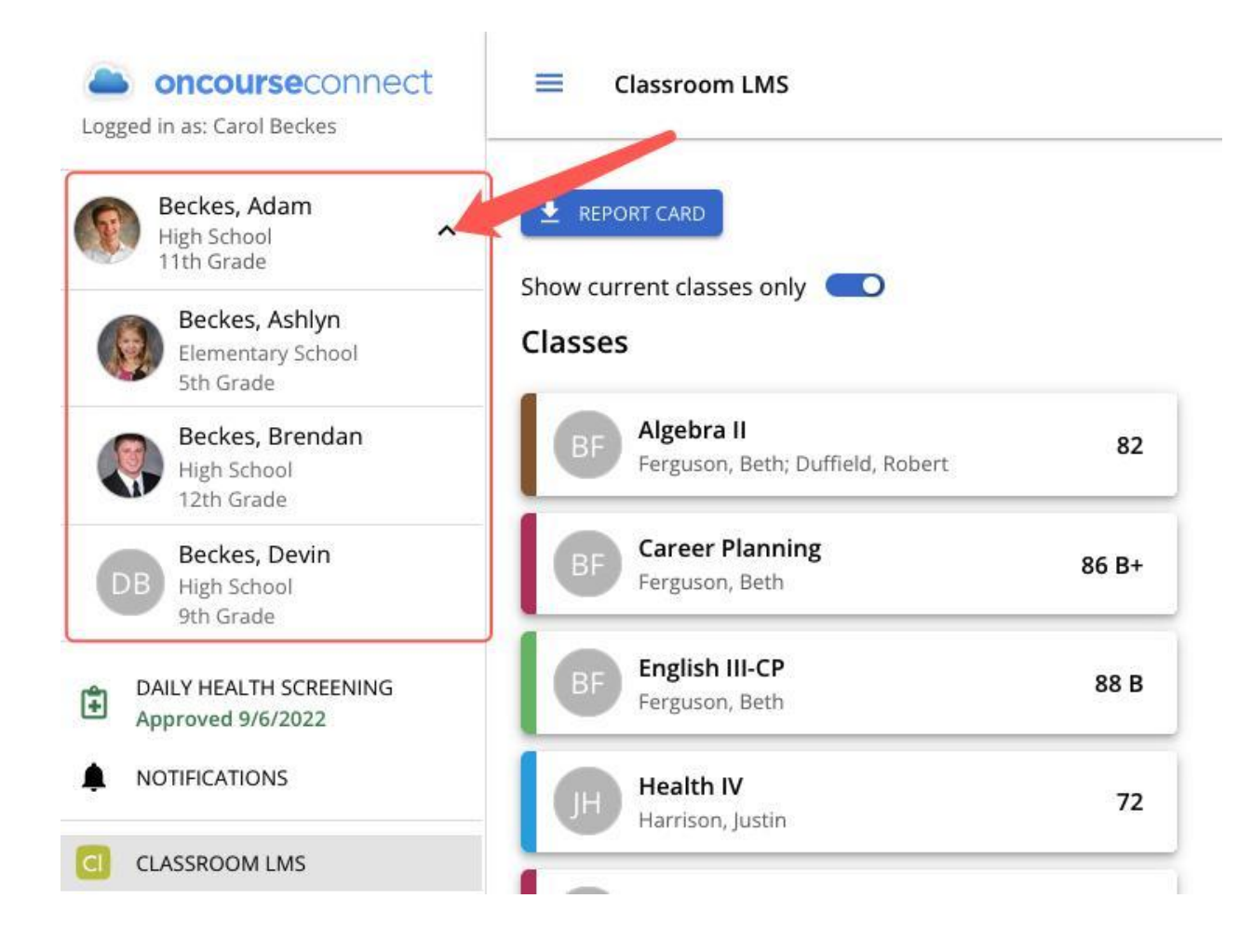

### 3 Daily Health Screening

If health screenings are turned on for your district, you can click here to complete and submit the Daily Health Screening questionnaire.

| <ul> <li>DAILY HEALTH SCREENING</li> <li>DAILY HEALTH SCREENING</li> <li>DAILY HEALTH SCREENING</li> <li>Please complete the screening</li> <li>CLASSROOM LMS</li> <li>CLASSROOM LMS</li> <li>CLASSROOM LMS</li> <li>I confirm that my answers to all of the above are true and accurate (required).</li> <li>STUDENT INFO</li> <li>CALENDAR</li> <li>GRADE HISTORY</li> <li>SCHEDULE</li> <li>A TITENDANCE</li> <li>DISCIPLINE</li> </ul> | R     | Beckes, Adam<br>High School Y<br>11th Grade | Research Constitution Disease constants this should be starting as the maxima before some shift have a few should be be constanted as be                                                                                                    |
|----------------------------------------------------------------------------------------------------|-------|---------------------------------------------|----------------------------------------------------------------------------------------------------|
| CLASSROOM LMS I confirm that my answers to all of the above are true and accurate (required). STUDENT INFO CALENDAR GRADE HISTORY SCHEDULE ATTENDANCE DISCIPLINE                                                                                                    | E Ple | NLY HEALTH SCREENING                        | Parents/Guardians, Presse complete this short nearth screening each morning before your child leaves for school, this form will need to be completed<br>for each student in the district.<br>Please check any of the following boxes if they are TRUE of this student. |
| CLASSROOM LMS       I confirm that my answers to all of the above are true and accurate (required).         STUDENT INFO       CLENDAR         GRADE HISTORY       SUBMIT         SCHEDULE       SCHEDULE         ATTENDANCE       DISCIPLINE                                                                                                    |       | DTIFICATIONS                                |                                                                                                    |
| STUDENT INFO     SUBMIT       CALENDAR     SUBMIT       GRADE HISTORY     SUBMIT       SCHEDULE     ATTENDANCE       DISCIPLINE     DISCIPLINE                                                                                                    | CL    | ASSROOM LMS                                 | I confirm that my answers to all of the above are true and accurate (required).                                                                                                    |
| CALENDAR     SUBMIT       GRADE HISTORY       SCHEDULE       ATTENDANCE       DISCIPLINE                                                                                                    | ) sт  | UDENT INFO                                  |                                                                                                    |
| GRADE HISTORY       SCHEDULE       ATTENDANCE       DISCIPLINE                                                                                                    | CA    | LENDAR                                      | sueum                                                                                                    |
| S CHEDULE  ATTENDANCE  DISOPUNE                                                                                                    | GF    | ADE HISTORY                                 |                                                                                                    |
| ATTENDANCE       Discipline                                                                                                    | E sc  | HEDULE                                      |                                                                                                    |
| 2 DISCIPLINE                                                                                                    | TA Y  | TENDANCE                                    |                                                                                                    |
|                                                                                                    | Di:   | SCIPLINE                                    |                                                                                                    |

Within the Settings tab, there are four sub-tabs, General, Display, Notifications, and Classroom (only districts that have purchased OnCourse Classroom will see the Classroom tab)

**Settings** 

#### <u>General</u>

With proper permissions, guardians and students can change their username, email address, and password.

| Logged in   | as: Carol Beckes                      | Settings / General              |         |               |           |
|-------------|---------------------------------------|---------------------------------|---------|---------------|-----------|
| Be Hi       | eckes, Adam<br>igh School 🗸 🗸         | GENERAL                         | DISPLAY | NOTIFICATIONS | CLASSROOM |
| DAIL<br>App | LY HEALTH SCREENING<br>roved 9/6/2022 | Login and Security<br>USERNAME: |         |               |           |
| 🌲 NOT       | TIFICATIONS                           | carolbeckes                     |         |               |           |
| CLAS        | SSROOM LMS                            | E-MAIL:                         |         |               |           |
| ) STU       | DENT INFO                             | tmanilaocsystems@gmail.         | com     |               |           |
| CALI        | ENDAR                                 | CURRENT PASSWORD:               |         |               |           |
| GRA         | DE HISTORY                            |                                 |         |               |           |
| Ξ SCH       | EDULE                                 | NEW PASSWORD:                   |         |               |           |
|             | ENDANCE                               |                                 |         |               |           |
| Disc        | CIPLINE                               | CONFIRM NEW PASSWORD:           |         |               |           |
| - FEES      | 5                                     |                                 |         |               |           |
| SCA         | N LOG                                 | CALVE                           |         |               |           |
| TEST        | T SCORES                              | SAVE                            |         |               |           |
| Jo Doc      | CUMENTS                               |                                 |         |               |           |

#### <u>Display</u>

Here, users can determine the look of their OnCourse Connect account, choosing either a light or dark mode and whether to a user's profile picture or initials.

| Logg | oncourseconnect                             | Settings / Display                        |
|------|---------------------------------------------|-------------------------------------------|
| •    | Beckes, Adam<br>High School<br>11th Grade   | GENERAL DISPLAY NOTIFICATIONS CLASSROOM   |
| ÷    | DAILY HEALTH SCREENING<br>Approved 9/6/2022 | Display Mode<br>Light                     |
| ۰    | NOTIFICATIONS                               | ☑ Display Avatar Photos                   |
| CI   | CLASSROOM LMS                               | Duration of pop-up messages (in seconds): |
| ()   | STUDENT INFO                                |                                           |
|      | CALENDAR                                    | SAVE                                      |
| Ð    | GRADE HISTORY                               |                                           |
| Ξ    | SCHEDULE                                    |                                           |
| ☆    | ATTENDANCE                                  |                                           |

#### **Notifications**

Here, parents and students are able to customize the way in which they are notified within each category. Parents will see four categories; Global Notifications, Announcements, General, and Grade Book. Students will have slightly different options. They will see; Global Notifications, Announcements, Classroom, and General.

Within each category, users can enable notifications in four places; the Connect Notification Center, Connect Mobile App, Email (Individual Notifications), and Email (Daily Digest). Along with the Email (Daily Digest) option, users can choose a delivery time to receive the daily digest.

It is important to note that *Global Settings* override individual settings in all other categories. If an option <u>is checked</u> in the *Global Settings* area, and the same option <u>is checked</u> in the *Announcements* area, then the notification <u>WILL be sent</u>. However, if a setting <u>is not checked</u> in the *Global Settings* area and <u>is checked</u> in the *Announcements* area, then the notification <u>WILL NOT be sent</u>.

It is best practice to check all options in the Global Settings area, and then only check the desired notifications at the individual levels.

| oncourseconnect<br>Logged in as: Carol Beckes                 | Settings / Notifications                                                             |
|---------------------------------------------------------------|--------------------------------------------------------------------------------------|
| Beckes, Adam<br>High School<br>11th Grade                     | GENERAL DISPLAY NOTIFICATIONS CLASSROOM                                              |
| DAILY HEALTH SCREENING<br>Approved 9/6/2022     NOTIFICATIONS | Global Notification Settings<br>Enable notifications via:                            |
| CLASSROOM LMS<br>STUDENT INFO<br>CALENDAR                     | Connect Mobile App  Kathering Email (Individual Notifications)  Direct Delivery Time |
| GRADE HISTORY     SCHEDULE                                    | Email (Daily Digest)                                                                 |
| ☆ ATTENDANCE                                                  | Announcements When a teacher sends an announcement                                   |
| DISCIPLINE<br>FEES                                            | Connect Notification Center                                                          |
| SCAN LOG                                                      | Connect Mobile App                                                                   |
| TEST SCORES                                                   | Email Notification                                                                   |
|                                                               | Email (Daily Digest)                                                                 |

#### **Classroom**

You will ONLY see this tab if your district is using OnCourse Classroom. This is where guardians will see the Classroom permission section. They can choose the permission option for each student, and allow full use or deny access to OnCourse Classroom.

| Logged in as: Carol Beckes                                                                       | Settings / Classroom                                                                                                    |                                                                                                    |                                                                                                    |                                                                                                    |
|--------------------------------------------------------------------------------------------------|----------------------------------------------------------------------------------------------------|----------------------------------------------------------------------------------------------------|----------------------------------------------------------------------------------------------------|----------------------------------------------------------------------------------------------------|
| Beckes, Adam<br>High School<br>11th Grade                                                        | GENERAL                                                                                                    | DISPLAY                                                                                                    | NOTIFICATIONS                                                                                                    | CLASSROOM                                                                                                    |
| DAILY HEALTH SCREENING<br>Approved 9/6/2022     NOTIFICATIONS                                    | <ul> <li>One or more of your child</li> <li>System that allows teachediscussions that involve twyou will need to grant therebelow.</li> </ul> | ren's classes will be using OnC<br>rs to electronically schedule as<br>vo-way communication with stu<br>m permission before they will h | ourse Classroom. OnCourse Classroon<br>signments, tests, and events with their<br>udents and between students. If your o<br>nave access to OnCourse Classroom. Yo | n is a Learning Management<br>r classes, and to hold class<br>child is under 8 years of age,<br>ou can update permissions |
| <ul> <li>CLASSROOM LMS</li> <li>STUDENT INFO</li> <li>CALENDAR</li> <li>GRADE HISTORY</li> </ul> | Beckes, Adam<br>Age 18                                                                                                    | Allow Beckes, I DO NOT war                                                                                                    | Adam to use OnCourse Classroon<br>nt Beckes, Adam to use OnCourse                                                                                                 | n<br>Classroom.                                                                                                    |
| ECHEDULE     ATTENDANCE     DISCIPLINE                                                           | Beckes, Ashlyn<br>Age 10                                                                                                    | <ul> <li>Allow Beckes,</li> <li>I DO NOT war</li> </ul>                                                                                 | Ashlyn to use OnCourse Classroo<br>nt Beckes, Ashlyn to use OnCourse                                                                                              | m<br>e Classroom.                                                                                                    |
| FEES<br>SCAN LOG<br>TEST SCORES<br>DOCUMENTS                                                     | Beckes, Brendan<br>Age 9                                                                                                    | <ul> <li>Allow Beckes,</li> <li>I DO NOT war</li> </ul>                                                                                 | Brendan to use OnCourse Classr<br>nt Beckes, Brendan to use OnCoui                                                                                                | oom<br>rse Classroom.                                                                                                    |
| DISTRICT ANNOUNCEMENTS     SETTINGS                                                              | Beckes, Devin<br>Age 13                                                                                                    | <ul><li>Allow Beckes,</li><li>I DO NOT war</li></ul>                                                                                    | Devin to use OnCourse Classroor<br>nt Beckes, Devin to use OnCourse                                                                                               | n<br>Classroom.                                                                                                    |

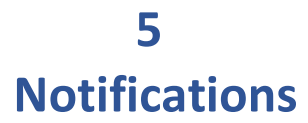

This is where users will view all of the notifications they have chosen to view via the Connect Notification center.

| ~                                                                                                    | oncourseconnect                           | Notifications                                                                                                    |
|----------------------------------------------------------------------------------------------------|-------------------------------------------|----------------------------------------------------------------------------------------------------|
|                                                                                                    | Beckes, Adam<br>High School<br>11th Grade | All *                                                                                                    |
| ۰                                                                                                    | NOTIFICATIONS                             | Friday, September 2nd, 2022                                                                                                    |
| <ul><li>(1)</li><li>(1)</li><l< th=""><th>CLASSROOM LMS<br/>STUDENT INFO<br/>CALENDAR</th><th>MF A new assignment "WFEL Attaching from One Drive" has been published in US History I 02.<br/>Classroom - Ms. Ferguson<br/>Sep 1st, 10:30 PM</th></l<></ul> | CLASSROOM LMS<br>STUDENT INFO<br>CALENDAR | MF A new assignment "WFEL Attaching from One Drive" has been published in US History I 02.<br>Classroom - Ms. Ferguson<br>Sep 1st, 10:30 PM |
| €<br>≣                                                                                                    | GRADE HISTORY<br>SCHEDULE                 | Tuesday, August 30th, 2022                                                                                                    |
| ☆<br>⊴⊡                                                                                                    | ATTENDANCE<br>DISCIPLINE                  | MF Ms. Ferguson has posted a new message<br>Classroom - Ms. Ferguson<br>Aug 30th, 5:00 PM                                                   |
|                                                                                                    | SCAN LOG<br>TEST SCORES<br>DOCUMENTS      | MF Ms. Ferguson has posted a new message<br>Classroom - Ms. Ferguson<br>Aug 30th, 4:30 PM                                                   |
| ₩<br>#                                                                                                    | DISTRICT ANNOUNCEMENTS<br>SETTINGS        | MF A new assignment "Romeo and Juliet" has been published in English III-CP 01.<br>Classroom - Ms. Ferguson<br>Aug 30th, 4:30 PM            |
| 0<br>[→                                                                                                    | USER GUIDE                                | MF A new assignment "Macbeth" has been published in English III-CP 01.<br>Classroom - Ms. Ferguson<br>Aug 30th, 4:30 PM                     |

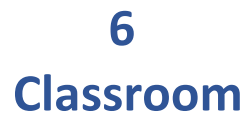

This is where users will access the Classroom LMS application. It is the default tab when users first log into OnCourse Connect. If your district is not using OnCourse Classroom, the default tab will be the Student Info tab. Guardians have view-only access to this tab. Color-coded classes are on the left and assignments matching the color of the class from which they were assigned is on the right.

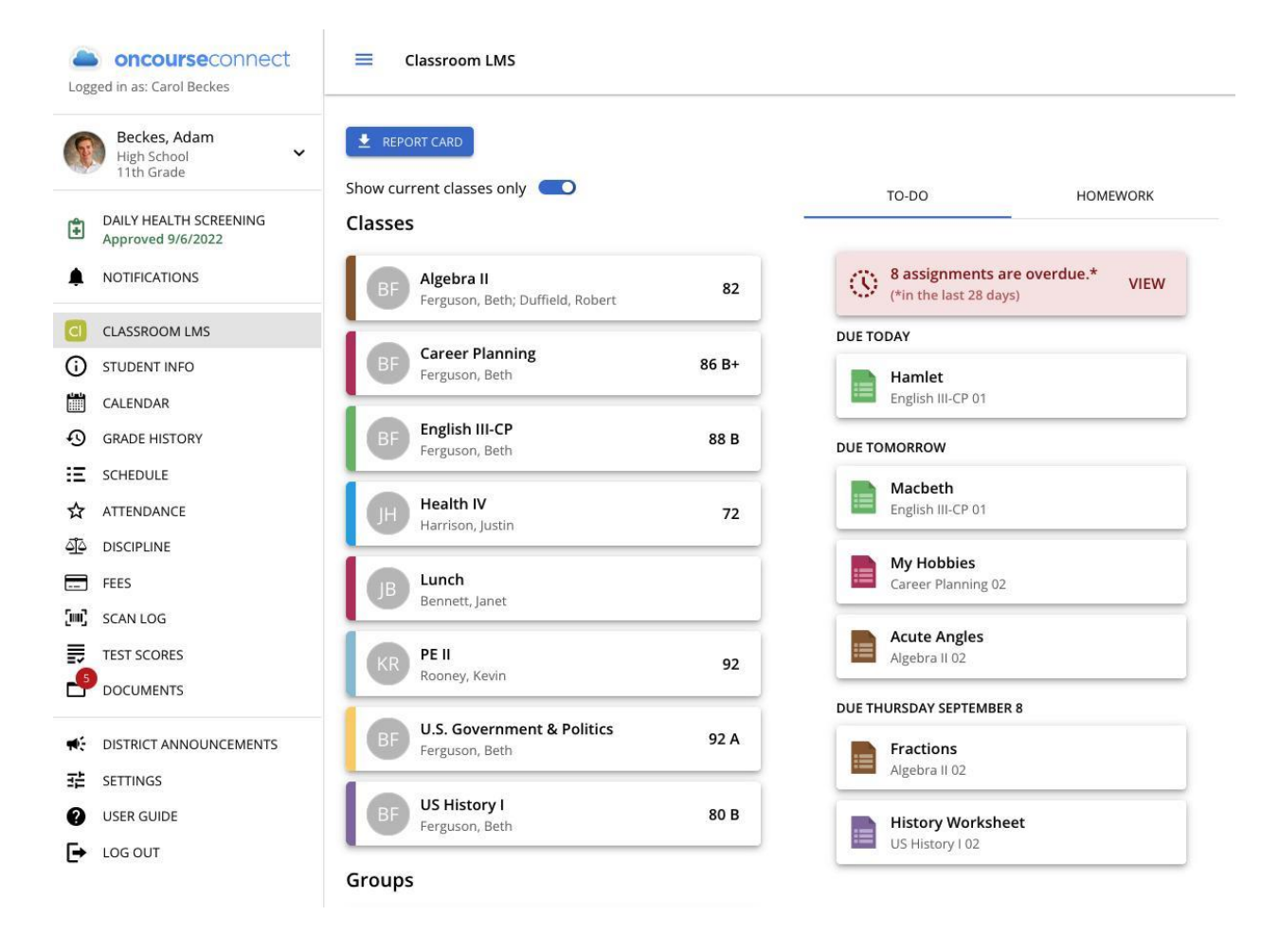

Clicking directly on a class takes you to this screen. Here you will see the Assignments, Resources, Messages, and Archived Messages for the selected class.

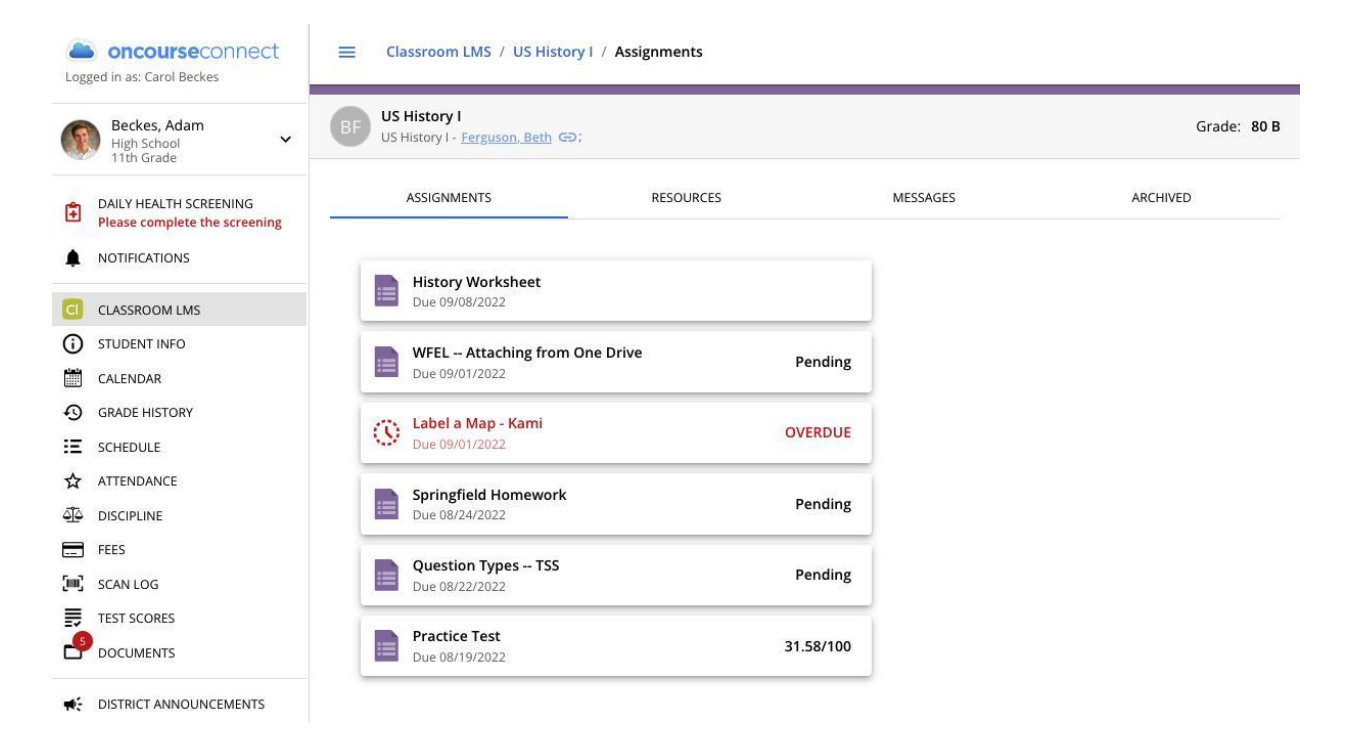

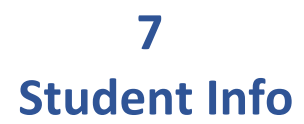

Users are able to see all contacts linked to the selected student. In this tab, guardians have a few options, they can submit a change request, remove a contact, add a new contact, and edit student information. Submitted requests must be approved by your district before the changes are reflected in OnCourse Connect.

#### **Change or Remove a Contact**

Click the *Edit Contact* button to create a change request or remove a contact. On the next screen,

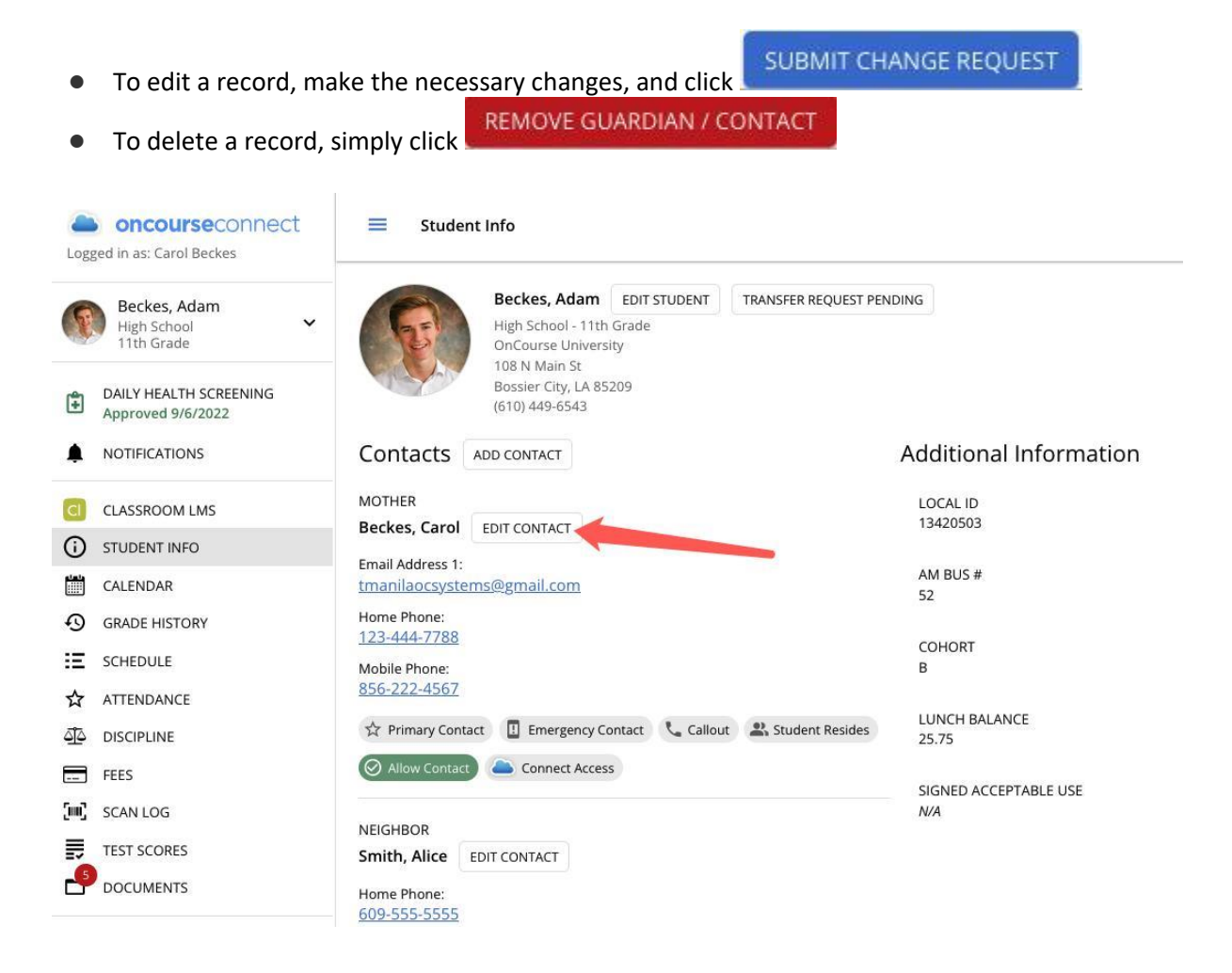

#### Add New Contact

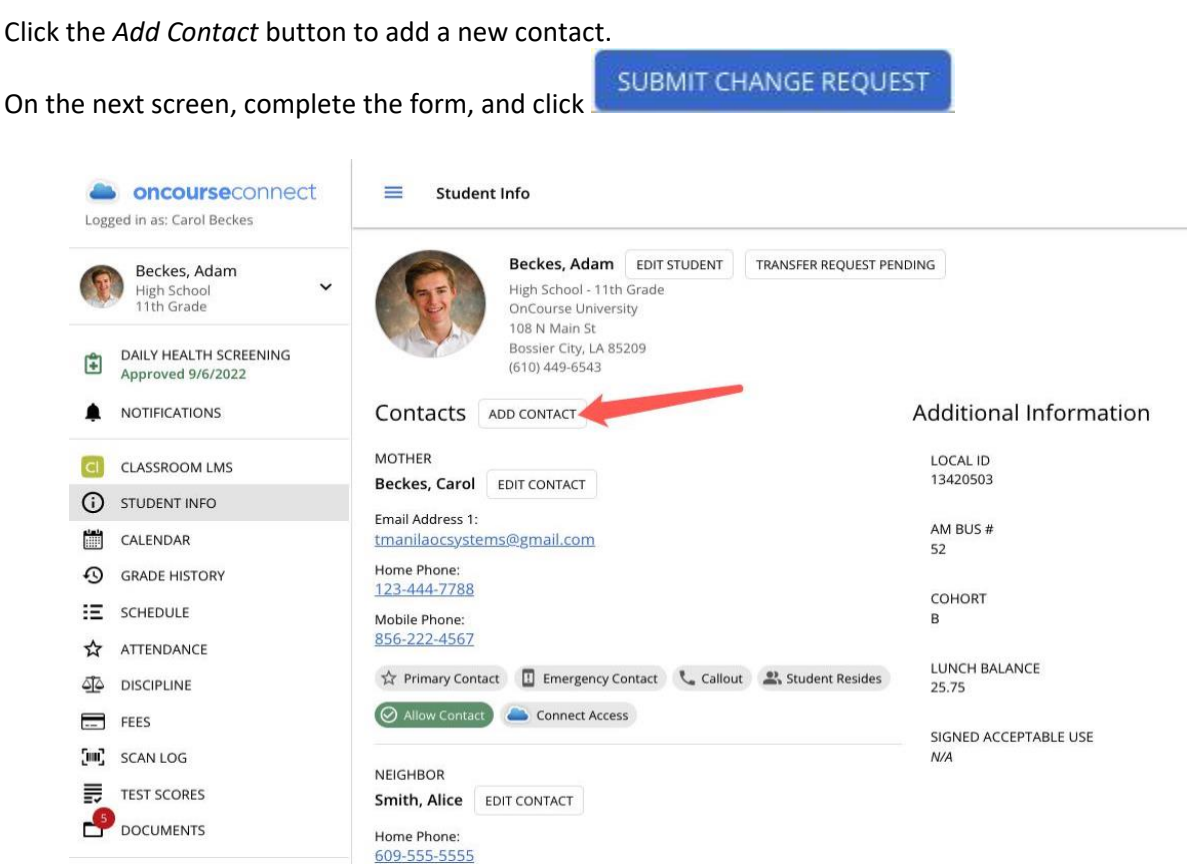

#### **Edit Student Information**

Click the Edit Student button to create a student change request. SUBMIT CHANGE REQUEST On the next screen, make the necessary changes, and click oncourseconnect  $\equiv$ Student Info Logged in as: Carol Beckes Beckes, Adam EDIT STUDENT TRANSFER REQUEST PENDING Beckes, Adam High School - 11th Grade High School 11th Grade OnCourse University 108 N Main St Bossier City, LA 85209 DAILY HEALTH SCREENING Ê (610) 449-6543 Approved 9/6/2022 Additional Information ۵ NOTIFICATIONS Contacts ADD CONTACT MOTHER LOCAL ID CLASSROOM LMS 13420503 Beckes, Carol EDIT CONTACT **(i)** STUDENT INFO Email Address 1: AM BUS # CALENDAR tmanilaocsystems@gmail.com 52 Home Phone: 0 GRADE HISTORY 123-444-7788 COHORT E SCHEDULE Mobile Phone: В 856-222-4567 ☆ ATTENDANCE LUNCH BALANCE 🖈 Primary Contact 🛽 🗓 Emergency Contact 🛛 📞 Callout 🔹 Student Resides 4**1**4 DISCIPLINE 25.75 O Allow Contact FEES ----SIGNED ACCEPTABLE USE SCAN LOG N/A

> Smith, Alice Home Phone: 609-555-5555

EDIT CONTACT

NEIGHBOR

TEST SCORES

DOCUMENTS

#### **Additional Information Section**

In this section users can see miscellaneous information including transportation and lunch program information. Please contact your school to request additional information fields.

| Logge    | oncourseconnect<br>ed in as: Carol Beckes   |                                                                     |                        |
|----------|---------------------------------------------|---------------------------------------------------------------------|------------------------|
| 6        | Beckes, Adam                                | Beckes, Adam EDIT STUDENT TRANSFER REQUEST PER                      | NDING                  |
|          | High School ¥<br>11th Grade                 | High School - 11th Grade<br>OnCourse University<br>108 N Main St    |                        |
| ÷        | DAILY HEALTH SCREENING<br>Approved 9/6/2022 | Bossier City, LA 85209<br>(610) 449-6543                            |                        |
| ۰        | NOTIFICATIONS                               | Contacts ADD CONTACT                                                | Additional Information |
| CI       | CLASSROOM LMS                               | MOTHER<br>Booker Corel EDIT CONTACT                                 | LOCAL ID<br>13420503   |
| ()       | STUDENT INFO                                | Email Address 1:                                                    |                        |
|          | CALENDAR                                    | tmanilaocsystems@gmail.com                                          | AM BUS #<br>52         |
| Ð        | GRADE HISTORY                               | Home Phone:<br>123-444-7788                                         |                        |
| Ξ        | SCHEDULE                                    | Mobile Phone:                                                       | COHORT<br>B            |
| ☆        | ATTENDANCE                                  | <u>856-222-4567</u>                                                 |                        |
| <u>4</u> | DISCIPLINE                                  | 🛠 Primary Contact 🛛 🗄 Emergency Contact 🔍 Callout 🔹 Student Resides | LUNCH BALANCE<br>25.75 |
|          | FEES                                        | O Allow Contact Connect Access                                      |                        |
| (m)      | SCAN LOG                                    | NEIGHBOR                                                            | N/A                    |
| II.      | TEST SCORES                                 | Smith, Alice EDIT CONTACT                                           |                        |
| _6       | DOCUMENTS                                   | Home Phone:                                                         |                        |

### 8 Calendar

Here, users have access to all the calendars pertinent to the student. Multiple calendars can be toggled on or off, and you can choose a monthly, weekly or daily view.

| Beckes, Adam<br>High School                 | < > TODAY               |     | Septe                  | mber 2022 🚺                                     |                                                  | MONTH                     | WEEK DAY L | _IST |
|---------------------------------------------|-------------------------|-----|------------------------|-------------------------------------------------|--------------------------------------------------|---------------------------|------------|------|
|                                             | Sun                     | Mon | Tue                    | Wed                                             | Thu                                              | Fri                       | Sat        |      |
| DAILY HEALTH SCREENING<br>Approved 9/6/2022 | 28                      | 29  | 30                     | 31                                              | 1<br>Label a Map - Kami (L                       | 2<br>Iambic Pentameter: F |            | 10   |
|                                             |                         |     |                        |                                                 | US Presidents (U.S. G<br>WFEL Attaching froi     |                           |            |      |
| CLASSROOM LMS                               |                         |     |                        |                                                 |                                                  |                           |            |      |
| STUDENT INFO                                | 4                       | 5   | 6                      | 7                                               | 8                                                | 9                         |            | 10   |
| CALENDAR                                    |                         |     | Hamlet (English III-CP | Acute Angles (Algebra<br>Macbeth (English III-C | Fractions (Algebra II: )<br>History Worksheet (U |                           |            |      |
| GRADE HISTORY                               |                         |     |                        | My Hobbies (Career F                            |                                                  |                           |            |      |
| SCHEDULE                                    |                         |     |                        |                                                 |                                                  |                           |            |      |
|                                             | 11                      | 12  | 13                     | 14                                              | 15                                               | 16                        |            | 17   |
|                                             |                         |     |                        |                                                 |                                                  |                           |            |      |
| - FEES                                      | 18                      | 19  | 20                     | 21                                              | 22                                               | 23                        |            | 24   |
| SCAN LOG                                    | Field trip! (High Schoo |     |                        |                                                 |                                                  |                           |            |      |
| TEST SCORES                                 | 25                      | 26  | 77                     | 20                                              | 20                                               | 20                        |            |      |
|                                             | 25                      | 20  | 27                     | 28                                              | 29                                               | 30                        |            |      |
| E DISTRICT ANNOUNCEMENTS                    |                         |     |                        | -                                               |                                                  |                           |            |      |
| E SETTINGS                                  | 2                       | 3   | 4                      | 5                                               | 6                                                | 7                         |            | 8    |
| USER GUIDE                                  |                         |     |                        |                                                 |                                                  |                           |            |      |

# 9 Grade History

This is a collection of the student's grades, separated by year, along with any comments the teacher has entered into the Grade Book.

| Log          | oncourseconnect                                              | Grade History / 2022-2023                              | (High School)      |                 |                               |                               |
|--------------|--------------------------------------------------------------|--------------------------------------------------------|--------------------|-----------------|-------------------------------|-------------------------------|
| ()           | Beckes, Adam<br>High School<br>11th Grade                    | Grades: 2022-2023: High Schoo<br>Course                |                    |                 | MP1                           | MP2                           |
| <b>(</b>     | DAILY HEALTH SCREENING<br>Approved 9/6/2022<br>NOTIFICATIONS | Algebra II -<br>Ferguson, Beth C<br>Duffield, Robert C |                    |                 | <u>82</u>                     |                               |
| CI           | CLASSROOM LMS                                                | Career Planning -<br>Ferguson, Beth GD                 |                    |                 | <u>86 B+</u>                  |                               |
| ()<br>()     | STUDENT INFO                                                 | English III-CP -<br>Ferguson, Beth GD                  |                    |                 | <u>88 B</u>                   |                               |
| 9            | GRADE HISTORY                                                | Health IV -<br>Harrison, Justin 🖘                      |                    |                 | 72                            |                               |
| ∷<br>☆       | SCHEDULE                                                     | Lunch -<br>Bennett. Janet 🖘                            |                    |                 |                               |                               |
| 4 <u>1</u> 4 | DISCIPLINE                                                   | PE II -<br>Rooney, Kevin 🖘                             |                    |                 | <u>92</u>                     |                               |
| []           | FEES<br>SCAN LOG                                             | U.S. Government & Politics -<br>Ferguson, Beth GD      |                    |                 | <u>92 A</u>                   |                               |
| <b>.</b>     | TEST SCORES                                                  | US History I -<br>Ferguson, Beth                       |                    |                 | <u>80 B</u>                   |                               |
| <b>W</b>     | DISTRICT ANNOUNCEMENTS                                       | Teacher Comments                                       |                    |                 |                               |                               |
| 荘の           | SETTINGS                                                     | Teacher                                                | Term               | Comment         |                               |                               |
| •            | LOG OUT                                                      | Algebra II                                             |                    |                 |                               |                               |
|              |                                                              | Ferguson, Beth                                         | 1st Marking Period | Works well wit  | h others in cooperative group | os. Very cooperative student. |
|              |                                                              | Career Planning                                        |                    |                 |                               |                               |
|              |                                                              | Ferguson, Beth                                         | 1st Marking Period | Excellent class | work. Good class participatio | n.                            |

Click on any grade to open up a view of assignments for the selected class.

| Log         | oncourseconnect<br>ged in as: Carol Beckes  | <b>≡</b> Grade                    | History / 2022-2023 (                | (High School) / English III-C | CP (MP1)    |          |                          |                                                      |
|-------------|---------------------------------------------|-----------------------------------|--------------------------------------|-------------------------------|-------------|----------|--------------------------|------------------------------------------------------|
| (6          | Beckes, Adam<br>High School                 | BF English<br>1st Mark            | III-CP<br>ing Period - Ferguson, Bel | th                            |             | Grade S  | Cur<br>cale: 90+= A, 80+ | rent Class Grade: 88 B<br>= B, 70+= C, 60+= D, 0+= F |
| ŧ           | DAILY HEALTH SCREENING<br>Approved 9/6/2022 | GENERAL COMME<br>Has good work ha | NTS:<br>bits. Makes a positive cor   | ntribution by helping others. |             |          |                          |                                                      |
| ۰           | NOTIFICATIONS                               | Assignmen                         | ts                                   |                               |             |          |                          |                                                      |
| CI          | CLASSROOM LMS                               | Comments                          | Due Date                             | Assignment                    | Point Score | Grade %  | Weight                   | Weighted %                                           |
| 1           | STUDENT INFO                                | connents                          |                                      | , on grant and                |             | cidae // | Treight                  | integrated in                                        |
|             | CALENDAR                                    |                                   | August 24th, 2022                    | What I Did This Summer        | 82/100      | 82%      | 16.7%                    | 13.7%                                                |
| Ð           | GRADE HISTORY                               |                                   | Cotoren Crede                        |                               |             | 0.20/    |                          |                                                      |
| Ξ           | SCHEDULE                                    |                                   | Category Grade                       |                               |             | 82%      |                          |                                                      |
| ☆           | ATTENDANCE                                  |                                   |                                      |                               |             |          |                          |                                                      |
| <u>دآ</u> د | DISCIPLINE                                  | Assessmen                         | ts                                   |                               |             |          |                          |                                                      |
|             | FEES                                        | Comments                          | Due Date                             | Assignment                    | Point Score | Grade %  | Weight                   | Weighted %                                           |
| (m)         | SCAN LOG                                    |                                   |                                      | 5                             |             |          | 0 <del>3</del> 26        |                                                      |
| P           | TEST SCORES                                 |                                   | August 30th, 2022                    | Unit 1 Quiz                   | 80/100      | 80%      | 16.7%                    | 13.4%                                                |
| -           | DOCUMENTS                                   |                                   | Category Grade                       |                               |             | 80%      |                          |                                                      |

### 10 Schedule

This tab gives users an easy view of the student's current schedule, with an option to print. Users can view the schedule in Single Day or Matrix view.

|                                             |            |                   |                                                                                                    | 11/2329-022/2599                          |
|---------------------------------------------|------------|-------------------|----------------------------------------------------------------------------------------------------|-------------------------------------------|
| DAILY HEALTH SCREENING<br>Approved 9/6/2022 | Schedule M | atrix             |                                                                                                    |                                           |
| NOTIFICATIONS                               | Period     | Time              | A                                                                                                    | В                                         |
| CLASSROOM LMS                               | Period 1   | 8:15am - 8:59am   | English III-CP<br>(Pager 106)                                                                                                    | English III-CP                            |
| STUDENT INFO                                |            |                   | Ferguson, B.                                                                                                    | Ferguson, B.                              |
| CALENDAR                                    | Period 2   | 9:00am - 9:44am   | Health IV                                                                                                    | Health IV                                 |
| GRADE HISTORY                               |            |                   | (Room: 500)<br>Harrison, J.                                                                                                    | (Room: 500)<br>Harrison, J.               |
| SCHEDULE                                    |            |                   |                                                                                                    |                                           |
| ATTENDANCE                                  | Period 3   | 9:45am - 10:29am  | US History I<br>(Room: 221)                                                                                                    | US History I<br>(Room: 221)               |
| DISCIPLINE                                  |            |                   | Ferguson, B.                                                                                                    | Ferguson, B.                              |
| FEES                                        | Period 4   | 10:30am - 11:14am | Algebra II                                                                                                    | Algebra II                                |
| SCAN LOG                                    |            |                   | A     B       English III-CP<br>(Room: 106)     English III-CP<br>(Room: 106)       Ferguson, B.     Ferguson, B.       Health IV<br>(Room: 500)     Health IV<br>(Room: 500)       Harrison, J.     Health V<br>(Room: 201)       US History I<br>(Room: 221)     US History I<br>(Room: 221)       Ferguson, B.     Ferguson, B.       Agebra II<br>(Room: 109)     Agebra II<br>(Room: 109)       Ferguson, B.; Duffield, R.     U.S. Government & Politics<br>(Room: 203)       U.S. Government & Politics<br>(Room: 458)     U.S. Government & Politics<br>(Room: 458)       Career Planning<br>(Room: 458)     Career Planning<br>(Room: 458)       PE II<br>(Room: 222)     PE II<br>(Room: 222)       Rooney, K.     PE II<br>(Room: 222) |                                           |
| TEST SCORES                                 |            |                   | reiguson, B., Dumeiu, K.                                                                                                    | Perguson, B., Dunielu, R.                 |
| DOCUMENTS                                   | Period 5   | 11:15am - 12:00pm | U.S. Government & Politics<br>(Room: 203)                                                                                                    | U.S. Government & Politics<br>(Room: 203) |
| DISTRICT ANNOUNCEMENTS                      |            |                   | Perguson, B.                                                                                                    | Perguson, B.                              |
| SETTINGS                                    | Period 6   | 12:01pm - 12:44pm | Career Planning                                                                                                    | Career Planning                           |
| USER GUIDE                                  |            |                   | (Koom: 458)<br>Ferguson, B.                                                                                                    | (Room: 458)<br>Ferguson, B.               |
| LOG OUT                                     | Period 7   | 12:45pm - 1:29pm  | PE II                                                                                                    | PE II                                     |

### 11 Attendance

This tab will show a more detailed attendance history for the student. It is color-coded for easy viewing, showing total attendance values at the top with a calendar view underneath.

| oncourseconnect             | Attendance |             |          |           |      |     |     |     |         |      |      |         |      |    |
|-----------------------------|------------|-------------|----------|-----------|------|-----|-----|-----|---------|------|------|---------|------|----|
| Beckes, Adam                | i i        | Daily At    | tenda    | ince Si   | ımma | iry |     |     |         |      |      |         |      |    |
| High School Y<br>11th Grade | 5          | Status      |          |           |      |     |     |     |         | Pre  | sent | Tardy   | Abse | nt |
|                             | ,          | Absence F   | late: 13 | %         |      |     |     |     |         |      | 13   | 1       | 2    |    |
| Approved 9/6/2022           |            | Class At    | tenda    | ince Si   | umma | iry |     |     |         |      |      |         |      |    |
| NOTIFICATIONS               |            | Class       |          |           |      |     |     |     |         | Pre  | sent | Tardy   | Abse | nt |
|                             | ,          | Algebra II  |          |           |      |     |     |     |         |      | 4    | 0       | 0    |    |
| CLASSROOM LMS               | (          | Career Pla  | inning   |           |      |     |     |     |         |      | 10   | 0       | 3    |    |
| STUDENT INFO                | E          | nglish III- | CP       |           |      |     |     |     |         |      | 12   | 0       | 2    |    |
| CALENDAR                    | ł          | Health IV   |          |           |      |     |     |     |         |      | 11   | 0       | 2    |    |
| GRADE HISTORY               | 1          | PEII        |          |           |      |     |     |     |         |      | 10   | 0       | 3    |    |
| SCHEDULE                    | 1          | J.S. Gove   | rnment   | & Politio | S    |     |     |     |         |      | 11   | 0       | 2    |    |
| ATTENDANCE                  |            | JS HISLOIS  | /1       |           |      |     |     |     |         |      | 11   | 2       | 2    |    |
|                             | Ĩ.         | ly 2022     |          |           |      |     |     | Δ., | auet 21 | 177  |      |         |      |    |
| EEES                        | Ju         | 19 2022     |          |           |      |     |     | 7.0 | gust 2  |      |      |         |      |    |
| FEES                        | Sun        | Mon         | Tue      | Wed       | Thu  | Fri | Sat | Sun | Mon     | Tue  | Wed  | Thu     | Fri  | Sa |
| SCAN LOG                    | 26         | 27          | 28       | 29        | 30   | 1   | 2   | 31  | 1       | 2    | 3    | 4       | 5    | 6  |
| TEST SCORES                 | 3          | 4           | 5        | 6         | 7    | 8   | 9   | 7   | 8       | 9    | 10   | 11      | 12   | 13 |
| DOCUMENTS                   | 10         | 11          | 12       | 13        | 14   | 15  | 16  | 14  | 15      | 16   | 17   | 18      | 19   | 20 |
| DISTRICT ANNOUNCEMENTS      | 17         | 18          | 19       | 20        | 21   | 22  | 23  | 21  | 22      | 23   | 24   | 25<br>X | 26   | 27 |
| SETTINGS                    | 24         | 25          | 26       | 27        | 28   | 29  | 30  | 28  | 29      | 30   | 31   | 1       | 2    | 3  |
| USER GUIDE                  | 31         | 1           | 2        | 3         | 4    | 5   | 6   |     |         | 1123 |      |         |      |    |
| LOCOUT                      |            |             |          |           |      |     |     |     |         |      |      |         |      |    |

# 12 Discipline

This final tab will allow users to see any discipline incidents in which the student was involved. Users also have a searching function.

| oncourseconnect<br>Logged in as: Carol Beckes | E Dis    | scipline                                                                                                    |                                                |                                           |
|-----------------------------------------------|----------|----------------------------------------------------------------------------------------------------|------------------------------------------------|-------------------------------------------|
| Beckes, Adam<br>High School<br>11th Grade     |          |                                                                                                    |                                                | Search Incidents Table Q                  |
| DAILY HEALTH SCREENING<br>Approved 9/6/2022   | Discipli | ne Incidents                                                                                                    |                                                |                                           |
|                                               | Details  | Offense                                                                                                    | Location                                       | Date                                      |
| CI CLASSROOM LMS                              | ^        | Abusive Language                                                                                                    | Hallway                                        | August 15th, 2022 12:00 am                |
| STUDENT INFO                                  |          |                                                                                                    |                                                |                                           |
| CALENDAR                                      |          | Comments:                                                                                                    |                                                | Created By: Manila, Tanya<br>Referred By: |
| GRADE HISTORY                                 |          | And a faith of a set of a set | have a first of the definition of the state of |                                           |
| SCHEDULE                                      |          | Actions taken as a resu                                                                                                    | It of this incident                            |                                           |
| ☆ ATTENDANCE                                  |          | Action Taken                                                                                                    |                                                | Date                                      |
|                                               |          | Contact Parent or Guardian                                                                                                    |                                                | 8/16/2022                                 |
| FEES                                          |          | Contact Parent or Guardian                                                                                                    |                                                | 8/16/2022                                 |
| SCAN LOG                                      |          |                                                                                                    |                                                |                                           |
| TEST SCORES                                   | ~        | Fighting                                                                                                    | Classroom                                      | August 1st, 2022 12:00 am                 |
|                                               |          |                                                                                                    |                                                |                                           |
| CISTRICT ANNOUNCEMENTS                        |          |                                                                                                    |                                                |                                           |

### 13 Fees

This tab allows users to view any fees, payments, or credits that have been applied to the student's account. The current balance is visible at the top. Use the buttons below to filter results. And use the search feature to find something specific.

| Log      | ed in as: Carol Beckes                      | Fees          |                                                     |                         |                               |                                          |
|----------|---------------------------------------------|---------------|-----------------------------------------------------|-------------------------|-------------------------------|------------------------------------------|
| 6        | Beckes, Adam<br>High School<br>11th Grade   | Current Balan | xe: \$545.00                                        |                         | Search Fee Transactions Table | Q                                        |
| ŧ        | DAILY HEALTH SCREENING<br>Approved 9/6/2022 | Fees          |                                                     |                         |                               |                                          |
|          | NOTIFICATIONS                               | Туре          | Description                                         | Date                    | Reference #                   | Amount                                   |
| C<br>()  | CLASSROOM LMS<br>STUDENT INFO               | FEE           | Sports Teams<br>Football Jersey                     | August 24th, 2022       |                               | <b>\$30.00</b><br>Fee Balance: \$30.00   |
| iii<br>Q | GRADE HISTORY<br>SCHEDULE                   | FEE           | Disciplinary Fine<br>Destruction of School Property | August 24th, 2022       |                               | <b>\$40.00</b><br>Fee Balance: \$40.00   |
| ☆<br>⊴©  | ATTENDANCE                                  | FEE           | Course<br>Choir Fee                                 | September 29th,<br>2021 |                               | <b>\$50.00</b><br>Fee Balance: \$50.00   |
|          | FEES<br>SCAN LOG                            | FEE           | Disciplinary Fine<br>Destruction of School Property | August 26th, 2021       |                               | <b>\$90.00</b><br>Fee Balance: \$90.00   |
|          | TEST SCORES                                 | FEE           | <b>Course</b><br>Lab Fees                           | July 7th, 2021          |                               | <b>\$20.00</b><br>Fee Balance: \$20.00   |
| ₩.       | DISTRICT ANNOUNCEMENTS                      | FEE           | <b>Course</b><br>Choir Fee                          | April 22nd, 2021        |                               | <b>\$50.00</b><br>Fee Balance: \$50.00   |
| 0<br>[+  | USER GUIDE<br>LOG OUT                       | FEE           | Disciplinary Fine<br>Destruction of School Property | March 17th, 2021        |                               | <b>\$100.00</b><br>Fee Balance: \$100.00 |

# 14 Scan Log

Allows users to view a list of all the times the student logs in or out of a location in the district. Use the buttons to filter results. And use the search feature to find something specific.

| Logged in as: Carol Beckes                                                     | E Scan Log |                          |               |                         |
|--------------------------------------------------------------------------------|------------|--------------------------|---------------|-------------------------|
| Beckes, Adam<br>High School<br>11th Grade                                      | IN OUT     | School Year<br>2021-2022 |               | Search Scan Log Table Q |
| DAILY HEALTH SCREENING     Approved 9/6/2022                                   | Scan Log   |                          |               |                         |
|                                                                                | Scan Type  | Scan Time                | Building      | Location                |
| CLASSROOM LMS                                                                  | OUT        | June 9th, 2022 3:40 pm   | Main Building | Library                 |
| CALENDAR<br>GRADE HISTORY                                                      | IN         | June 9th, 2022 3:39 pm   | Main Building | Library                 |
| Ⅲ SCHEDULE ☆ ATTENDANCE                                                        | ΟυΤ        | June 9th, 2022 3:36 pm   | Main Building | Library                 |
|                                                                                | IN         | June 9th, 2022 3:35 pm   | Main Building | Library                 |
| SCAN LOG<br>TEST SCORES                                                        | OUT        | April 7th, 2022 2:21 pm  | Main Building | Main Entrance           |
|                                                                                | IN         | April 7th, 2022 2:20 pm  | Main Building | Main Entrance           |
| <ul> <li>✓ DISTRICT ANNOUNCEMENTS</li> <li>         章 SETTINGS     </li> </ul> | SCAN       | April 7th, 2022 2:16 pm  | Main Building | Main Entrance           |
| <ul> <li>USER GUIDE</li> <li>LOG OUT</li> </ul>                                | SCAN       | April 7th, 2022 2:16 pm  | Main Building | Main Entrance           |

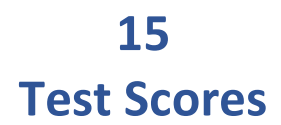

Choosing this tab automatically runs a copy of the Student Test Scores Export report for the student. All data on the report is visible here.

| Test Scores                                                                      |                                                                                                    |
|----------------------------------------------------------------------------------|----------------------------------------------------------------------------------------------------|
| $\square$ Q $\uparrow$   $\downarrow$ 1 of 1 $-$   + Automatic Zoom $\checkmark$ | a 🖞 🖡                                                                                                    |
| Beckes, Adam<br>State Id: 5693332561                                             | High School                                                                                                    |
| Date Grade English Math Reading Science Composite                                |                                                                                                    |
| 09/16/19 9th Grade 29<br>08/06/19 9th Grade 37<br>07/22/19 9th Grade 31          |                                                                                                    |
|                                                                                  |                                                                                                    |
|                                                                                  |                                                                                                    |
|                                                                                  |                                                                                                    |
|                                                                                  |                                                                                                    |
|                                                                                  |                                                                                                    |
|                                                                                  |                                                                                                    |
|                                                                                  |                                                                                                    |
|                                                                                  |                                                                                                    |
|                                                                                  |                                                                                                    |
|                                                                                  |                                                                                                    |
|                                                                                  | Test Scores          Image: Control of the second state in the second state in the second state i |

### 16 Documents

This is where the district will share documents with students and guardians that they can interact with. There are four types of documents, Accept/Decline, Download Only, Confirm Only, and Upload Required. Click to open a document and follow the instructions.

| Logged in as: Carol                    | Beckes       |          | Documents                  |                                                      |  |  |
|----------------------------------------|--------------|----------|----------------------------|------------------------------------------------------|--|--|
| Beckes, Ad<br>High Schoo<br>11th Grade | dam<br>I Y   | Docu     | ments                      |                                                      |  |  |
| DAILY HEALTH                           | H SCREENING  | Document |                            | Status                                               |  |  |
| Approved 9/6                           | 5/2022<br>NS | poc      | District Technology Policy | CONFIRM RECEIPT                                      |  |  |
| CLASSROOM                              | LMS          | DOG      | Field Trip Acknowledgment  | ACCEPT DECLINE                                       |  |  |
| STUDENT INF                            | 0            |          |                            |                                                      |  |  |
| CALENDAR                               |              | IMG      | Immunization certificate   | UPLOAD                                               |  |  |
| GRADE HISTO                            | DRY          |          |                            |                                                      |  |  |
| SCHEDULE                               |              | PDF      | Student Handbook           | Beckes, Carol downloaded this document on 8/25/2022. |  |  |
| ☆ ATTENDANCE                           | 6            | DOC      | Athletic Liability Waiver  | CONFIRM RECEIPT                                      |  |  |
| 이슈 DISCIPLINE                          |              | -        |                            |                                                      |  |  |
| FEES                                   |              | DOC      | Field Trip Acknowledgment  | Beckes, Adam accepted this document on 8/31/2022.    |  |  |
| SCAN LOG                               |              |          |                            |                                                      |  |  |
| TEST SCORES                            |              | DOC      | Student Health History     | UPLOAD                                               |  |  |
|                                        |              |          |                            |                                                      |  |  |

# 17 District Announcements

This tab shows any announcements sent out by your district.

|                | oncourseconnect                                                                                                    | District Announcements                                                                                                    |
|----------------|----------------------------------------------------------------------------------------------------|----------------------------------------------------------------------------------------------------|
| 5              | Beckes, Adam<br>High School<br>11th Grade                                                                                                    | On December 3rd, we will be taking our students to the Planetarium at the Franklin Institute in                                                                                                    |
| ¢              | NOTIFICATIONS                                                                                                    | Philadeiphia, Pennsylvania. See the exhibit here: https://www.fi.edu/theaters/planetariumA<br>permission slip is in your Documents area. Please review that form and press the Approve or<br>Deny button. If your child will be joining us, please also make sure your phone number and |
|                | CLASSROOM<br>STUDENT INFO<br>CALENDAR<br>MY GRADES<br>SCHEDULE<br>ATTENDANCE<br>DISCIPLINE<br>COURSE REQUESTS<br>FEES<br>SCAN LOG<br>TEST SCORES<br>DOCUMENTS | emergency contacts are updated in OnCourse Connect. Thank you                                                                                                    |
| <b>₩</b>       | DISTRICT ANNOUNCEMENTS<br>SETTINGS                                                                                                    |                                                                                                    |
| <b>⊘</b><br>[→ | USER GUIDE<br>LOG OUT                                                                                                    |                                                                                                    |

### 18 User Guide

This tab takes users to the OnCourse Connect for Student and Parents video. This video will walk users through the features and capabilities of OnCourse Connect.

## 19 Log Out

When you're ready to logout of OnCourse Connect, simply click the Log Out tab.

## 20 Walkthrough Complete

This concludes the introduction to OnCourse Connect. Please provide us with feedback of your experience so we can provide you with the best possible portal.